# Smart E-bike Display

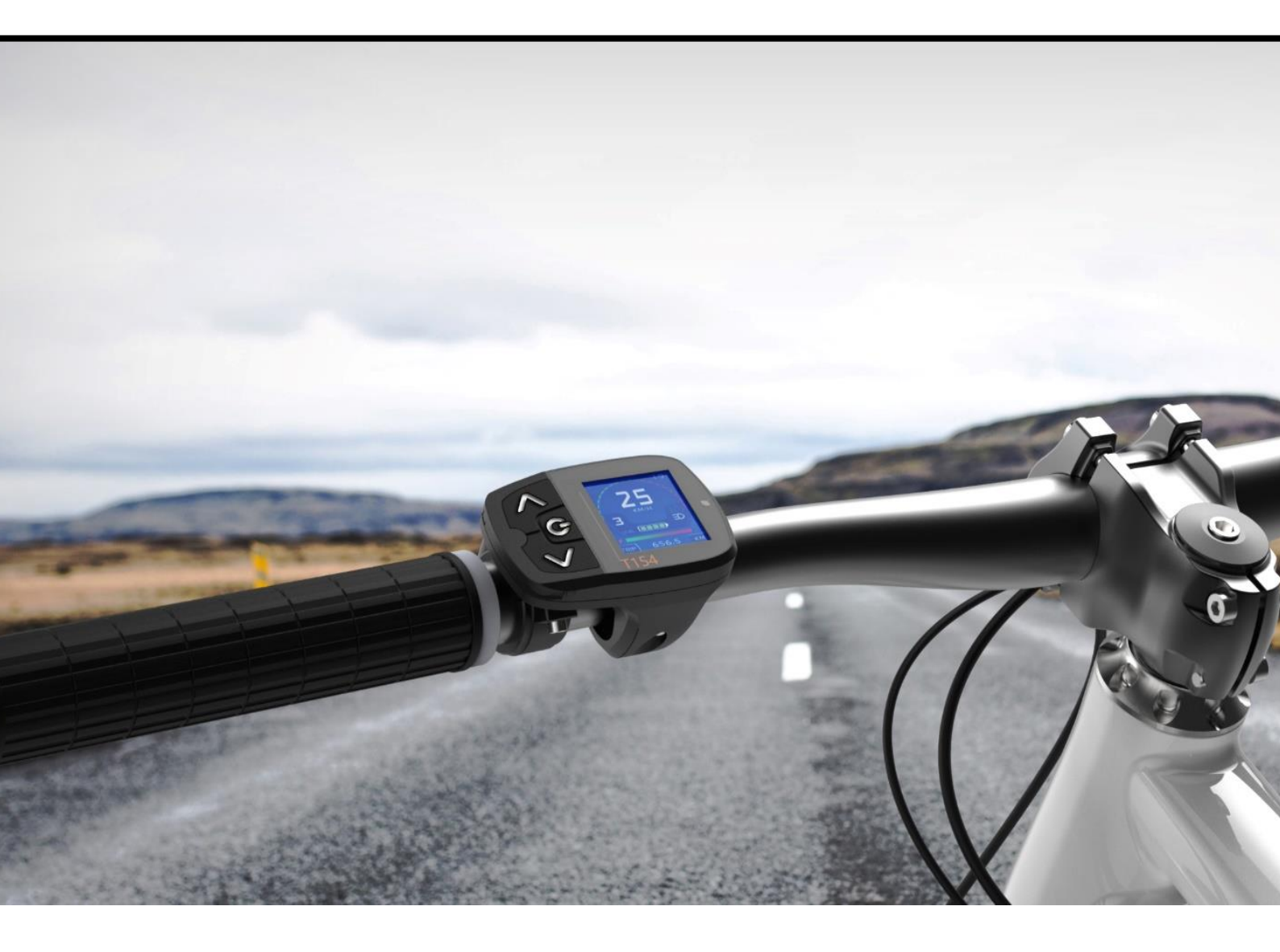

Model: T154-1/2/3

# Catalog

| 1  |   | About the Manual                       |
|----|---|----------------------------------------|
| 2  |   | Technical Parameters4                  |
| 3  |   | Installation Instruction4              |
| 4  |   | Features5                              |
| 5  |   | Display Interface                      |
|    | ۶ | Working Screen interface5              |
|    | ۶ | Test Screen interface                  |
|    | ۶ | About & Demo Screen interface7         |
| 6  |   | Normal Operation7                      |
|    | ۶ | Power On7                              |
|    | ۶ | PAS Level change7                      |
|    | ۶ | Display interface switch7              |
|    | ۶ | Cruise On/Off7                         |
|    | ۶ | Light On/off8                          |
|    | ۶ | Power Off8                             |
| 7  |   | Display Copy8                          |
| 8  |   | What is the Setting Synchro8           |
| 9  |   | DEBUG APP9                             |
| 1( | ) | Colorful Picture Load APP9             |
| 1: | 1 | Quality assurance and Warranty scope10 |
| 12 | 2 | Appendix A (Menu)11                    |
| 13 | 3 | Appendix B (Warning message)14         |
| 14 | 1 | Appendix C (Error message)15           |
| 15 | 5 | Appendix D (How To Enter Demo Mode)17  |
| 16 | 5 | Appendix E (FAQ)18                     |

#### **1** About the Manual

- ★ This manual contains important safety, performance. Read it carefully and completely before taking the first ride.
- ★ This manual is based on the general purpose. some of the content may not be applicable due to software updates or customization.

#### ★ Important safety instructions:

Do not try to connect with E-bike controller which is incompatible with this display, otherwise , will damage the display or controller.

- ★ Shut the battery off on time and stop the bike if some ERROR info show on screen.
- ★ The copyright of all the APPs related with display are belong to us, get permission from us first before running these APPs, Any damage caused by the use of illegal APPs will out of warranty.
- ★ There have 3 sub models for T154 series display , T154-1 ,T154-2, T154-3; all the functions is similiar except the screen interface ;

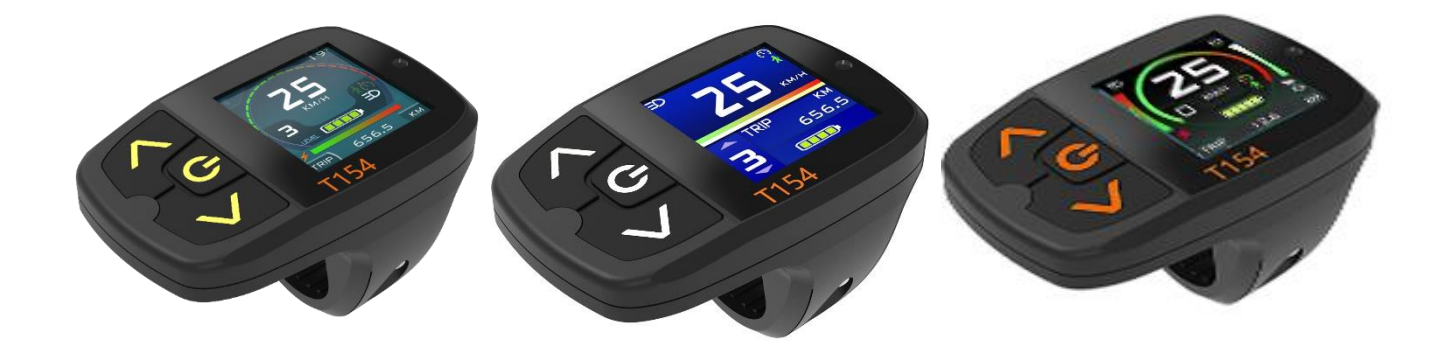

T154-1

T154-2

T154-3

## 2 Technical Parameters

- ◆ Power: 24 48VDC /10 ma
- ◆ Screen: 1.54" Colorful TFT
- Button: Transparent silicon rubber with LED Backlight

ABS

- Fix Position: Left or right of handlebar
- Communication: UART/TS232/CAN
- Material:
- Ingress Protection: IP64
- Customization :Valiable
- Size:

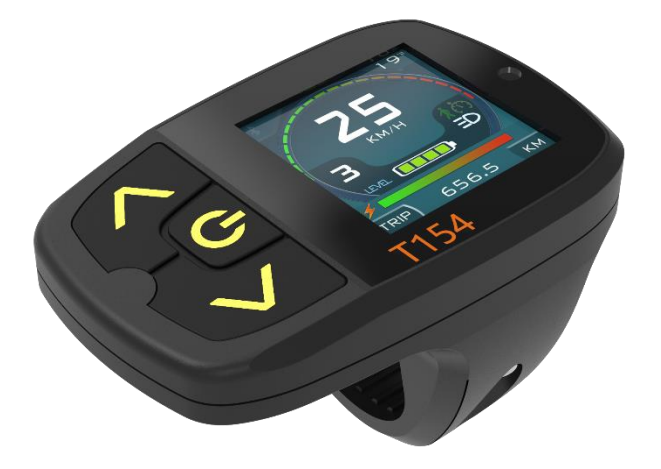

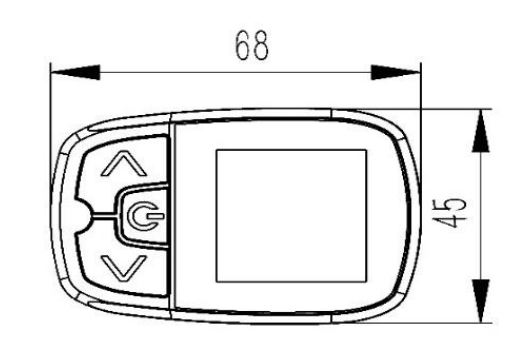

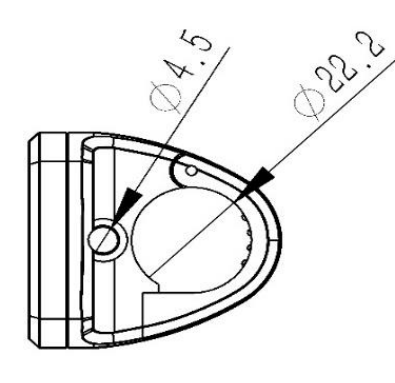

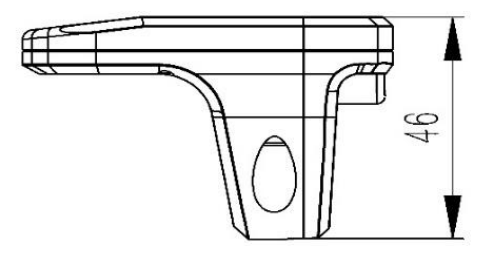

# **3** Installation Instruction

The display can be fixed either left or right on the handlebar of bike.

Check the *FIX POSITION* menu item first (*see 8. Setting menu*), change this setting according to the position you want to fix ; adjust to an appropriate visual angle. Tighten all the connectors. And connect it with controller.

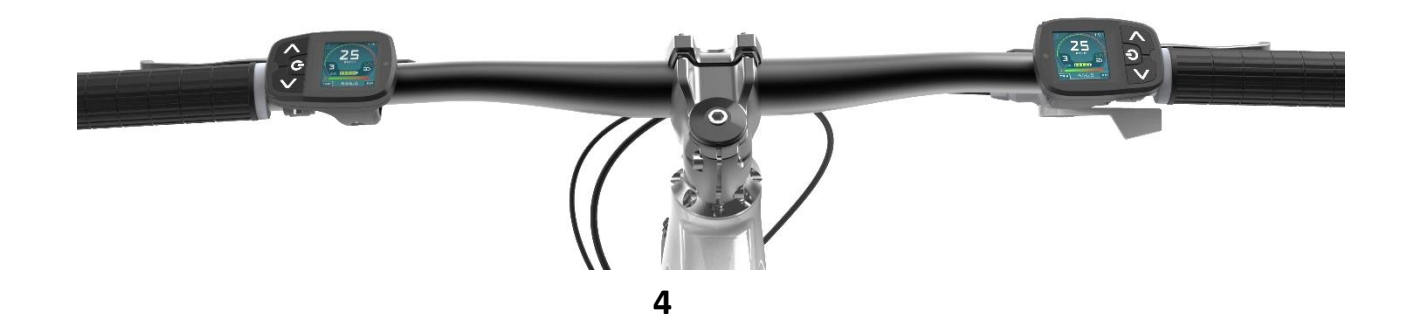

#### 4 Features

TFT-154 is a centre control panel with a TFT colorful screen for ebike, transparent silicon rubber button with LED back-light, GUI interface, digital communicating interface. 3 font color solution and 3 colorful skins are presented, a built-in light sensor and auto adjust the screen back light, and power on or off the light according to ambient intensity;.

Plenty setting menu items are available for users to set the parameters for different application. Different screens can be switched by pressing button to check the info come from E-bike, such as below:

- Speed (Real-time speed, Average speed and Max speed)
- ◆ PAS Level.
- Battery Voltage and Battery Capacity.
- Trip, ODO, and the Accumulative energy consumption.
- Real time Current and Power.
- Motor Speed.
- Temperature.
- PAS speed.
- Throttle real time voltage
- Working status such as brake, gear sensor, speed sensor ,Hall sensor or motor .Light
- Warning and Error info
- Ambient Light Sensor

#### 5 Display Interface

#### Working Screen interface

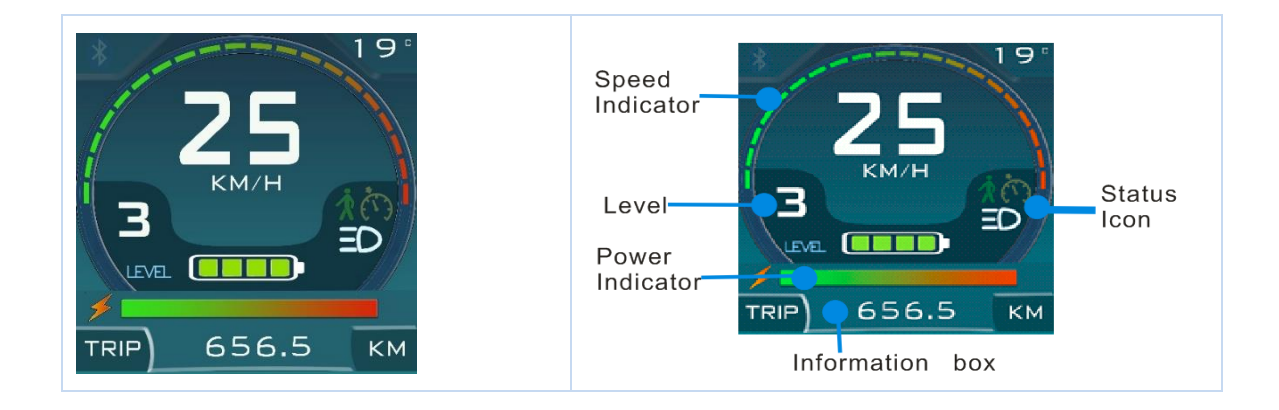

### Display T154

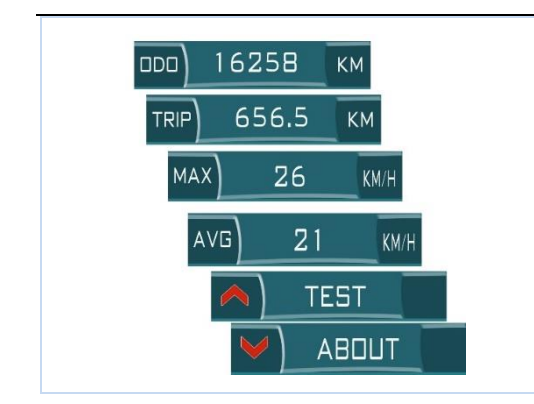

Different Information box such as ODO, TRIP, Max speed , Average speed , and Test sub screen and About sub screen can be show after short press <POWOER > button.

## > Test Screen interface

These messages show on screen can assist user to check the status of all the electric devices connected with E-bike. And it also can change the main working skin or color of the text

Switched the sub screen by POWER button, Turn back to main working screen by UP button

| CONTROLLER                             | MOTOR                                  | BATTERY                  |  |
|----------------------------------------|----------------------------------------|--------------------------|--|
| VOLTAGE<br>36.5 V                      | SPEED<br>D RPM                         | TOTAL CONSUME            |  |
| CURRENT                                | REDUCTION RATIO                        | U.U AH<br>SINGLE CONSUME |  |
| POWER                                  | 4.3<br>HALL                            | D.D AH<br>TIMER          |  |
| 0.0 W                                  | AVAILABLE                              | D MIN                    |  |
| THR & PAS                              | SENSOR                                 | TEMPERATURE              |  |
| D.D V                                  | DFF                                    | 25.2 °C                  |  |
| PAS SPEED                              | SPEED                                  |                          |  |
| D.D RPM<br>DRIVE VALUE                 | OFF<br>SHIFT                           | 38.5 °C<br>Motor         |  |
| 0 %                                    | OFF                                    | 48.5 °C                  |  |
|                                        |                                        |                          |  |
| SCREEN SKIN                            | FONT COLOR                             |                          |  |
|                                        |                                        |                          |  |
| UP <+> DOWN <-><br>POWER <back></back> | UP <+> DOWN <-><br>POWER <back></back> |                          |  |

#### About & Demo Screen interface

About Screen -- It can Show Product info Switched the sub screen by POWER button, turn back to main working screen by DOWN button;

Demo Screen – at this screen ,all the features can be demonstrated and show on screen , this function is very useful for user to understand quickly how to operate and how many info can be showed on screen; Also can enter this screen when seller take part in some shows, it can make visitor understanding display easily within a short time;

Notice :

There have another way to enter Demo Screen (see <15 Appendix D (How To Enter Demo Mode> )

#### 6 Normal Operation

#### Power On

Long press the Power button 3 seconds to turn on the display released button till screen start to show; long press POWER and UP button if you want to Enter Menu setting interface, , , if not , it will auto enter working interface after 3 seconds

#### PAS Level change

Press UP or DOWN button can change the PAS level, bike will stop if Level come to Zero; Notice: at test or about screen, Press UP or DOWN button will never change level value, only enter or exit test or about screen

#### Display interface switch

Press POWER button can switch Display interface

#### Cruise On/Off

Long press DOWN button, system will start 6km/h walk assist function when bike is IDEL, stop 6km/h walk assist function when released the DOWN button

Long press DOWN button when bike is moving with more than cruise started limited speed (*see menu item*) system will start cruise, cruise will stop when rider press any key on display or take brake or throttle or PAS changed;

Notice: at about screen, Press DOWN button will never start cruise function

#### Light On/off

Long press UP button, turn the light on, the LIGHT indicator will blink, Long press again, turn the light off; Notice: Long press UP button cant turn-on or off the light if auto light menu item set as AUTO at Test screen, Press UP button cant turn-on or off the light

### Power Off

Long press the Power button 3 seconds to turn on the display, display will shut the power off. Notice: Display will automatically shut the power off when bike is idle for some minutes,; *FOR YOUR SAFETY, SHUT THE BATTERY OFF WHEN POWER THE DISPLAY OF*F.

## 7 Display Copy

This is a quick and efficient way when user want to transfer the settings from Display A to Display B. Before start, user should build a cable (COPY CABLE) or buy one from us . the cable as below:

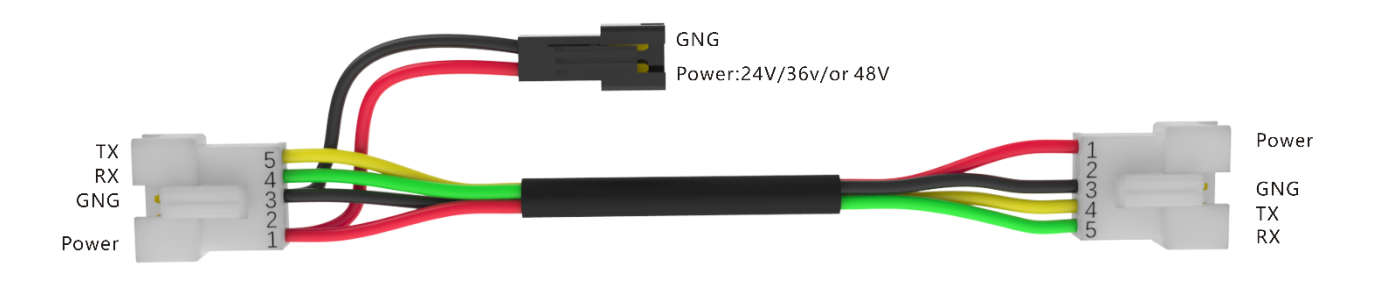

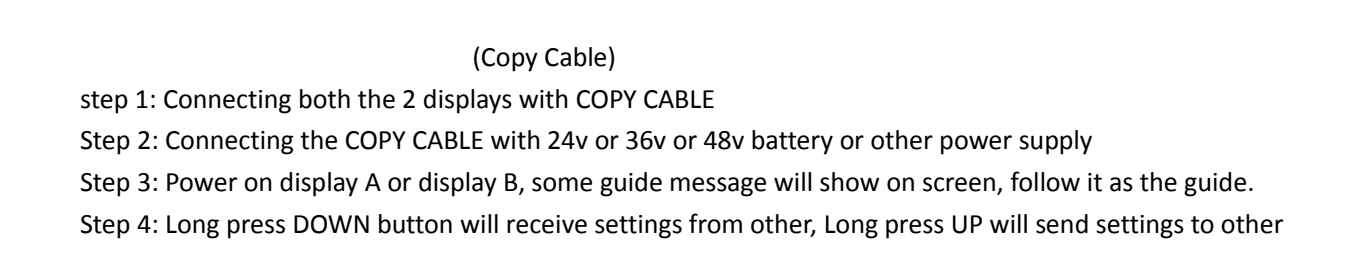

#### 8 What is the Setting Synchro

There are 2 same copies of key bike settings stored in controller and display memory, controller and display will automatically verify each other on power period, if the key bike settings are different, controller or display will start a process to exchange parameters.

Setting Synchro: Controller

Controller will send bike settings to display

Setting Synchro: Display

Display will send bike settings to controller

Setting Synchro: Display Once

Display will send bike settings to controller only once

## 9 DEBUG APP

For some professional users, they can download an APP from our website, get permission from us firstly before run this APP,

User can rest all the settings related with the display include color of screen or font

Notice: The copy right of this APP is belong to us, user should get permissions from us before run this APP. Otherwise, maybe some unpredictable problems will happen on the display;

## 10 Colorful Picture Load APP

There have 2 default pictures can be shown when display power-on or off, User can load some personalized pictures to replace these original pictures by this APP;;

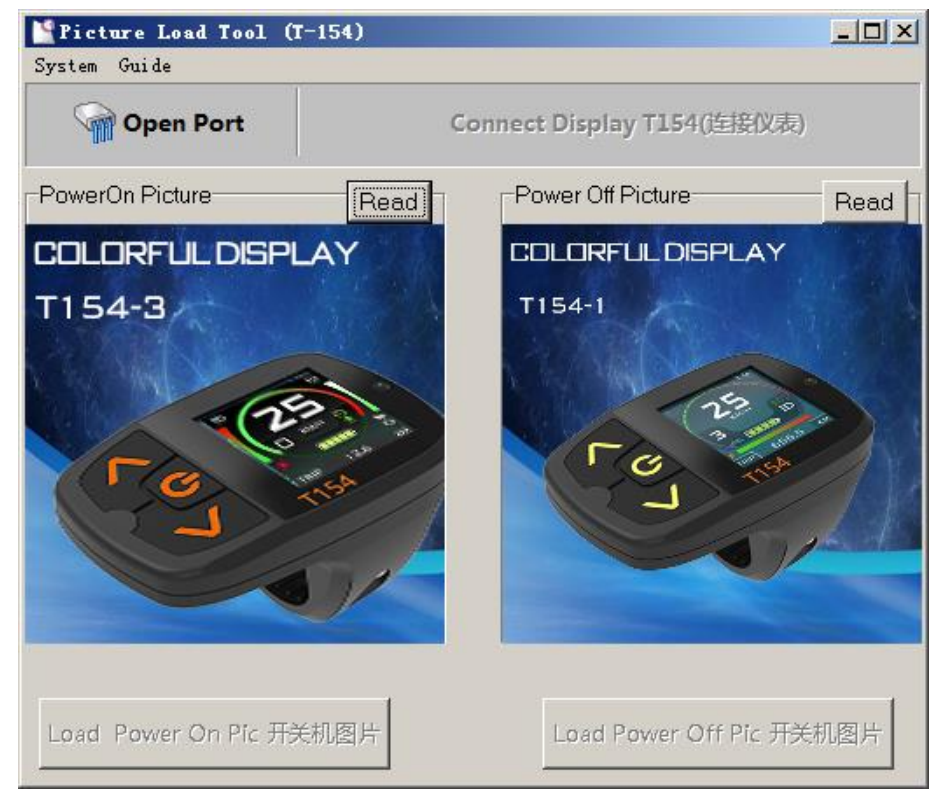

# 11 Quality assurance and Warranty scope

- The warranty time is 18 months from the shipping time.
- Responsible for all problems arising during normal operation that are caused by a quality defect.
  - The following will either void or fall outside the scope of the warranty
    - > If the display is disassembled

٠

- > Damage due to incorrect installation or operations
- Housing or cable is broken
- > Outside of the warranty period

# 12 Appendix A (Menu)

This is a full menu item table preset in the display, some of the menu items may not be applicable due to software updates or customization;

|   |           | ,                   | · •                                  |            | <b>3</b> ,                                                                                                    |
|---|-----------|---------------------|--------------------------------------|------------|----------------------------------------------------------------------------------------------------|
|   | Main Menu | Menu Item           | Value range                          | Default    | Remark                                                                                                    |
|   |           | Wheel Size          | 4"—30"                               | 26"        | Define the size of wheel                                                                                                    |
|   |           | Unit                | Metric, British                      | Metric     | Speed measurement unit                                                                                                    |
|   |           | Fix Postion         | Right, Left                          | Left       | Accord to fix position on handle                                                                                                    |
|   |           | Riding Mode         | Smooth, Sport,<br>Extreme            | Smooth     | Ride mode                                                                                                    |
|   |           | Auto Light          | Disable . Enable                     | Disable    | Need extra hardware                                                                                                    |
|   |           | Max Speed           | 10km/h-40km/h                        | 25km/h     | Max speed of bike                                                                                                    |
|   |           | Max Push Speed      | 4km/h-10km/h                         | 6km/h      | The max walk assist speed                                                                                                    |
|   |           | Password            | Disable ,PowerON<br>,Menu Only       | Menu Only  |                                                                                                    |
|   |           | SpeedAutoTrace      | Disable, Enable                      | Disable    | Auto Trace the speed                                                                                                    |
|   |           | Auto Power Off Time | 5-20Minutes                          | 5          |                                                                                                    |
|   |           | Warning Mode        | Disable, Enable                      | Enable     | Warning message show                                                                                                    |
|   | Normal    | Display Copy        | Slave, Master,<br>Demo ,Client       | Slave      | See 8. Display copy<br>Demo- display will enter demo<br>mode when power on first<br>Client – Receiving all the settings<br>and picture from server display             |
|   |           | Synchro Mode        | Controller, Display,<br>Display Once | Controller | See 9 whats the Setting<br>Synchro mode                                                                                                    |
|   |           | Max Current         | 5-50A                                | 15A        |                                                                                                    |
|   |           | AtuoBackLight       | 10-80                                | 35         | <ul> <li><i>0-</i> Auto adjust the brightness<br/>of screen according to the<br/>light sensor</li> <li>&gt;0 Set the brightness of<br/>screen as this value</li> </ul> |
| - |           |                     |                                      |            | Scietii as uiis value                                                                                                    |
| - |           | Voltago             | 241/261/491/                         | 26\/       | nominal voltage of better                                                                                                    |
|   |           | vollage             | 24v,30v,48v. Or<br>others            | 301        | nominal voltage of battery                                                                                                    |
|   | Battery   | Empty               | These                                | 35V        |                                                                                                    |
|   |           | 20%Cap              | settings are                         | 37.3V      |                                                                                                    |
|   |           | 40%Cap              | related with the                     | 37.9V      |                                                                                                    |
|   |           |                     |                                      |            |                                                                                                    |

Notice: incorrect set will cause system can't work, you can select DEFAULT menu item to restore all the setting;

# Display T154

| 60%Cap       battery equipped       38.7V       increase         80%Cap       on bike;       40V       40V         Full       42V       42V         Max Current       10A-30A       15A         Low Cut Voltage       18V-50V       34V         TEMP Sensor       Disable, Enable       Disable         Motor Hall       Hall Less, Hall       0         Motor Gear       Gear Less, Gear       10         Pole Pairs       Image: Colspan="2">Image: Colspan="2">The speed sensor built         Speed Sensor       0-60       0       The speed sensor built         O-No speed sensor in motor       100-100 in the base for independent of the speed sensor in motor       100-100 in the base for independent of the speed sensor in motor                                                                                                    |             |
|----------------------------------------------------------------------------------------------------|-------------|
| 80%Cap       on bike;       40V       40V         Full       42V       42V         Max Current       10A-30A       15A         Low Cut Voltage       18V-50V       34V         TEMP Sensor       Disable, Enable       Disable         V       V       V         Motor Hall       Hall Less,Hall       Image: Colspan="2">Addition to the speed sensor built         Motor Gear       Gear Less, Gear       Image: Colspan="2">Addition to the speed sensor built         Motor Gear       Gear Less, Gear       Image: Colspan="2">Addition to the speed sensor built         Motor Gear       Gear Less, Gear       Image: Colspan="2">Addition to the speed sensor built         Motor Gear       Gear Less, Gear       Image: Colspan="2">Addition to the speed sensor built         Notor       Speed Sensor       0-60       0       The speed sensor built         0-No speed sensor i       Image: Colspan="2">Motor                                                                                                    |             |
| Full       42V         Max Current       10A-30A       15A         Low Cut Voltage       18V-50V       34V         TEMP Sensor       Disable, Enable       Disable         Motor Hall       Hall Less,Hall       Income         Motor Gear       Gear Less, Gear       Income         Pole Pairs       Income       Income         Reduction Ratio       0       The speed sensor built 0-No speed sensor built 0-No speed sensor built 0-No speed sensor i motor                                                                                                    |             |
| Max Current       10A-30A       15A         Low Cut Voltage       18V-50V       34V         TEMP Sensor       Disable, Enable       Disable         Motor Hall       Hall Less,Hall       Out         Motor Gear       Gear Less, Gear       1000000000000000000000000000000000000                                                                                                    |             |
| Max Current       10A-30A       15A         Low Cut Voltage       18V-50V       34V         TEMP Sensor       Disable, Enable       Disable         Motor Hall       Hall Less,Hall       Image: Comparison of the speed sensor built on the speed sensor built on the speed sensor bui                                                                                                    |             |
| Low Cut Voltage       18V-50V       34V         TEMP Sensor       Disable, Enable       Disable         Disable, Enable         Motor Hall       Hall Less,Hall       Image: Colspan="2">Image: Colspan="2">Image: Colspan="2">Image: Colspan="2">Image: Colspan="2">Image: Colspan="2">Image: Colspan="2">Image: Colspan="2">Image: Colspan="2"         Motor Gear       Gear Less, Gear       Image: Colspan="2">Image: Colspan="2"         Pole Pairs       Image: Colspan="2">Image: Colspan="2"         Reduction Ratio       Image: Colspan="2">Image: Colspan="2"         Speed Sensor       0-60       0       The speed sensor built<br>O-No speed sensor image: Colspan="2">Image: Colspan="2"                                                                                                    |             |
| TEMP Sensor       Disable, Enable       Disable         Motor Hall       Hall Less,Hall       Image: Comparis of the speed sensor of the speed sensor of the speed sensed sensor of the speed sensor of the speed sensed sensor of the sp                                                      |             |
| Motor Hall       Hall Less,Hall       Image: Motor Gear       Gear Less, Gear         Motor Gear       Gear Less, Gear       Image: Gear Less, Gear       Image: Gear Less, Gear         Pole Pairs       Image: Gear Less, Gear       Image: Gear Less, Gear       Image: Gear Less, Gear         Reduction Ratio       Image: Gear Less, Gear       Image: Gear Less, Gear       Image: Gear Less, Gear         Speed Sensor       0-60       0       The speed sensor built         O-No speed sensor image: Gear Less       Image: Gear Less, Gear       Image: Gear Less         Motor       Image: Gear Less       Image: Gear Less       Image: Gear Less         Pole Pairs       Image: Gear Less       Image: Gear Less       Image: Gear Less         Reduction Ratio       Image: Gear Less       Image: Gear Less       Image: Gear Less         Speed Sensor       0-60       Image: Gear Less       Image: Gear Less         Image: Gear Less       Image: Gear Less       Image: Gear Less       Image: Gear Less         Motor       Image: Gear Less       Image: Gear Less       Image: Gear Less       Image: Gear Less         Image: Gear Less       Image: Gear Less       Image: Gear Less       Image: Gear Less       Image: Gear Less         Image: Gear Less       Image: Gear Less       Image: Gear Less                                                                                                    |             |
| Motor Hall       Hall Less, Hall       Image: Motor Gear         Motor Gear       Gear Less, Gear       Image: Gear Less, Gear         Pole Pairs       Image: Gear Less, Gear       Image: Gear Less, Gear         Reduction Ratio       Image: Gear Less, Gear       Image: Gear Less, Gear         Speed Sensor       0-60       0       The speed sensor built 0-No speed sensor i motor                                                                                                    |             |
| Motor Gear       Gear Less, Gear       Image: Comparis of the system of the system of the sys          |             |
| Pole Pairs       Image: Constraint of the second of the second of the seco |             |
| Reduction Ratio         Image: Constraint of the speed sensor           Motor         Speed Sensor         0-60         0         The speed sensor built o-No speed sensor in motor                                                                                                    |             |
| Motor         Speed Sensor         0-60         0         The speed sensor built<br>0-No speed sensor in<br>motor                                                                                                    |             |
| 0-No speed sensor i<br>motor                                                                                                    | -in motor   |
| motor                                                                                                    | nside the   |
|                                                                                                    |             |
| 1-60, the number of sig                                                                                                    | nals when   |
| motor rotate one circle                                                                                                    |             |
| TEMP Sensor     Disable, Enable     Disable                                                                                                    |             |
|                                                                                                    |             |
| Enable Disable, Enable Enable                                                                                                    |             |
| Level Count 3-6 5                                                                                                    |             |
| Auto Level Disable, Enable Disable Invalid                                                                                                    |             |
| Level1_Speed 5-40km/h 10 km/h Limit the speed accord                                                                                                    | ling to the |
| Display Level2_Speed 5-40km/h 15 km/h PAS Level                                                                                                    |             |
| Level3_Speed 5-40km/h 18 km/h                                                                                                    |             |
| Level4_Speed 5-40km/h 20 km/h                                                                                                    |             |
| Level5_Speed 5-40km/h 25 km/h                                                                                                    |             |
| Level6_Speed 5-40km/h 30 km/h                                                                                                    |             |
|                                                                                                    |             |
| Enable Disable, Enable Enable                                                                                                    |             |
| PAS Magic Count 4-64 24                                                                                                    |             |
| Direction Auto , Low , High                                                                                                    |             |
| Sensor Max Speed 10-300RPM                                                                                                    |             |
| Start Count 1-50                                                                                                    |             |
|                                                                                                    |             |
| Driving Mode Disable, Enable Enable                                                                                                    |             |
| Throttle Mini Voltage 500mv – 3500mv 1300mv                                                                                                    |             |
| Max Voltage 500mv – 3500mv 3300mv                                                                                                    |             |
|                                                                                                    |             |
| Braking Type Low, High Low                                                                                                    |             |
| Speed Sensor 0-60 0-No speed sensor                                                                                                    |             |
| Accessory 1-60, the number of s                                                                                                    | ignals per  |
|                                                                                                    |             |

# Display T154

|         | Shit sensor                                                                              | Disable, Enable | Disable |                               |
|---------|------------------------------------------------------------------------------------------|-----------------|---------|-------------------------------|
|         |                                                                                          |                 |         |                               |
|         | Warning Show                                                                             | Disable, Enable | Enable  | Enable or disable the message |
|         | Trip                                                                                     | Disable, Enable | Enable  | box show                      |
|         | Timer                                                                                    | Disable, Enable | Enable  |                               |
|         | Max Speed                                                                                | Disable, Enable | Enable  |                               |
|         | AVG Speed                                                                                | Disable, Enable | Enable  |                               |
|         | Bat Capacity                                                                             | Disable, Enable | Enable  |                               |
|         | Test                                                                                     | Disable, Enable | Enable  |                               |
| Scroon  | About                                                                                    | Disable, Enable | Enable  |                               |
| Screen  | Controller Test                                                                          | Disable, Enable | Enable  |                               |
|         | Motor Test                                                                               | Disable, Enable | Enable  |                               |
|         | Battery Test                                                                             | Disable, Enable | Enable  |                               |
|         | Throttle &PAS Test                                                                       | Disable, Enable | Enable  |                               |
|         | Accessory test                                                                           | Disable, Enable | Enable  |                               |
|         | Temperature                                                                              | Disable, Enable | Disable |                               |
|         | Light Sensor                                                                             | Disable, Enable | Disable |                               |
|         | Screen & Color                                                                           | Disable, Enable | Enable  |                               |
| Default | efault       Restore the default settings         SAVE       Save all setting to display |                 |         |                               |
| SAVE    |                                                                                          |                 |         |                               |
| ABOUT   | Show serial number                                                                       |                 |         |                               |

# 13 Appendix B (Warning message)

These message will blink show on screen when warning event happen, users can cancel it by press any button

| WARNING<br>COMMUNICATION<br>INTERRUPTED | Lose communication<br>between display and<br>controller<br>Solution: Check the<br>communication cable<br>between display and<br>controller                                                  |                                 |                                                                                                    |
|-----------------------------------------|----------------------------------------------------------------------------------------------------|---------------------------------|----------------------------------------------------------------------------------------------------|
| WARNING<br>OVER<br>CURRENT              | Current is above the<br>limited value. Usually<br>at the start-up stage<br>when drive bike with<br>throttle only.<br>Solution:<br>Pedal bike first and<br>use throttle after bike<br>moving | WARNING<br>LOW<br>VOLTAGE       | Battery is empty<br>Voltage is low than<br>limited value.<br>Solution: recharge<br>the battery                                                   |
| WARNING<br>SPEED SENSOR<br>BROKEN       | The speed sensor is<br>broken<br>Solution: change a<br>new one or enter<br>menu and set the<br>motor speed senor or<br>extra speed sensor<br>value to 0                                     | WARNING<br>MOTOR HALL<br>BROKEN | Hall inside the<br>motor is broken<br>Notice: System can<br>auto switch to no<br>hall mode to drive<br>motor if controller<br>is on double mode. |
| WARNING<br>CONTROLLER<br>OVERTEMP       | Temperature is above<br>the limited value                                                                                                    | WARNING<br>MOTOR<br>OVERTEMP    | Temperature is<br>above the limited<br>value                                                                                                    |

# 14 Appendix C (Error message)

Bike will stop work if these kind of errors happen, the icons show on screen can help users to find the common faults out.

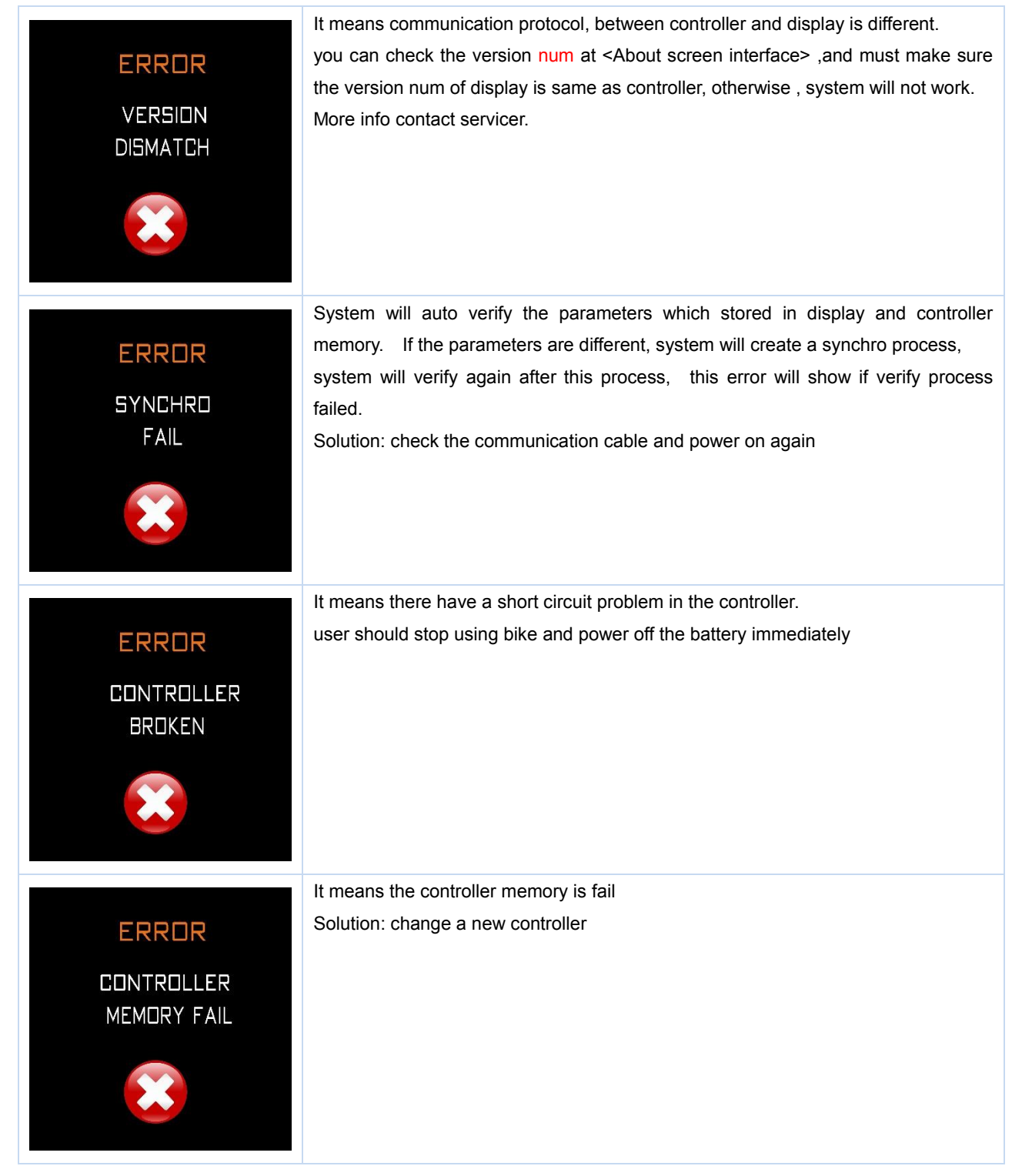

|                        | It means the display memory is fail                                                    |
|------------------------|----------------------------------------------------------------------------------------|
| ERROR                  | Solution: change a new display                                                         |
| DISPLAY<br>MEMORY FAIL |                                                                                        |
|                        |                                                                                        |
|                        | there have 3 possibilities if this error happened                                      |
| ERROR                  | 1. User grip the throttle during on power-on period ,                                  |
| GALLOP                 | 2. Inrottie or the interface on controller are broken                                  |
| THROTLE FAIL           |                                                                                        |
|                        |                                                                                        |
|                        |                                                                                        |
|                        |                                                                                        |
|                        | It means phase cable is disconnected                                                   |
| ERRDR                  |                                                                                        |
| MOTOR                  |                                                                                        |
| DISCONNECTED           |                                                                                        |
|                        |                                                                                        |
|                        |                                                                                        |
|                        |                                                                                        |
|                        | There have short circuit problem in the motor or the current is too bigger when start- |
| ERRDR                  | up a motor                                                                             |
| MOTOR                  |                                                                                        |
| BLOCKED                |                                                                                        |
|                        |                                                                                        |
|                        |                                                                                        |
|                        |                                                                                        |
|                        |                                                                                        |
|                        |                                                                                        |
|                        |                                                                                        |

# 15 Appendix D (How To Enter Demo Mode)

Demo mode can show all the performance and characteristic of the display and help user to understand how its working, there have 2 way to enter this mode;

 Enter demo mode when power-on Step1: enter menu
 Step2: Select menu item NORMAL
 Step3: Select submenu item DISPLAY COPY
 Step4: Change this item value to DEMO
 Step4: Save settings and power off

Enter demo mode at working interface
 Step1: press power button till the symbol as below appeared

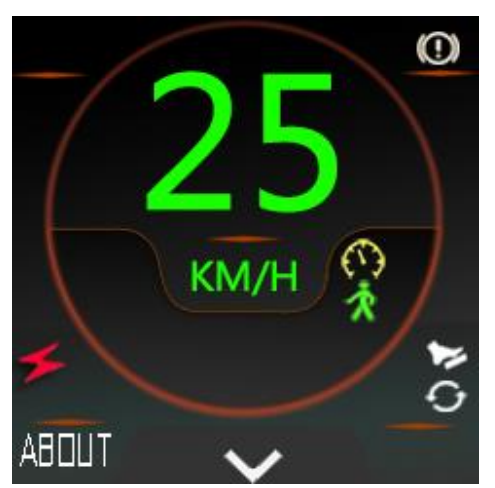

Step2 Press DOWN button Step3 Press POWER button Press any key can exit DEMO mode

# 16 Appendix E (FAQ)

- Q: Why can not turn on the display even press the POWR button with long time?
- A: Make sure battery is power on , then check the cable is well connected with the controller.
- Q: How to deal with ERROR message ?
- A: Power off the system and try to Contact the e-bike maintenance station in time.
- Q: Why system can not work after changing some settings?
- A: Enter Menu and select the DEFAULT item , then will restore factory settings;